# Gestione dei gruppi

Per configurare la gestione dei gruppi accedere al sito istituzionale e raggiungere lo sportello desiderato (es. SUAP o SUE), cliccare il bottone in alto a destra **[Accedi]** (Fig. 1) ed effettuare l'accesso.

| Portale Demo              | Presentazione     | Guida allo sportello      |                         | P                             | er accedere ad alcuni servizi è r | necessario registrarsi     | Accedi |
|---------------------------|-------------------|---------------------------|-------------------------|-------------------------------|-----------------------------------|----------------------------|--------|
| ,                         | Portale Demo SUAP |                           |                         |                               | cerca nel sito                    |                            | Q      |
| Procedimen<br>modulistica | tie 🗸             | Consultazione<br>pratiche | Documenti<br>Pubblicati | Conferenze di Servizi<br>SUAP | Riservato agli<br>Enti            | Calendario<br>prenotazioni |        |

Fig. 1: Schermata dello sportello per effettuare l'accesso

Portale Demo Presentazione Guida allo sportello

Cliccare in alto a destra il bottone [Profilo utente] (Fig. 2)

| Por                           | tale I | Demo SUAP                 | cerca nel sito          |                               | Q                      |                            |  |
|-------------------------------|--------|---------------------------|-------------------------|-------------------------------|------------------------|----------------------------|--|
| Procedimenti e<br>modulistica | ~      | Consultazione<br>pratiche | Documenti<br>Pubblicati | Conferenze di Servizi<br>SUAP | Riservato agli<br>Enti | Calendario<br>prenotazioni |  |

Benvenuto MARIO ROSSI

Profilo utente Esci

Fig. 2: Schermata dello sportello dopo aver effettuato l'accesso

### [Gestione Gruppo]

| Portale Demo Presentazione Guida allo            | o sportello                                    |                                   | Benvenuto MARIO ROS                 | SI Profilo utente Esci     |  |
|--------------------------------------------------|------------------------------------------------|-----------------------------------|-------------------------------------|----------------------------|--|
| Portale Dem                                      | o SUAP                                         | cerca nel sito                    | Q                                   |                            |  |
| Procedimenti e Cons<br>modulistica Y prat        | sultazione Documenti<br>iche Pubblicati        | Conferenze di Servizi<br>SUAP     | Riservato agli<br>Enti              | Calendario<br>prenotazioni |  |
| Home → II tuo profilo                            |                                                |                                   |                                     |                            |  |
| <b>1</b> L'utente ha creato il gruppo <b>Gru</b> | ppo dell'utente RSSMRA12A34B567C che ha al     | suo interno 0 membri/o            |                                     |                            |  |
| A Gestione Gruppo                                |                                                |                                   |                                     |                            |  |
| Dichiaro di aver letto e compre                  | so l'informativa resa ai sensi dell'art. 13 Re | eg. UE 2016/679 (GDPR) sul tratta | mento dei dati personali. <u>Va</u> | ai al link                 |  |
| Nome                                             |                                                |                                   |                                     |                            |  |

#### [Gestione Gruppo]

Last update: 2023/10/12 16:04

| Portale Demo Presentazione Gui                                                                                                    | ida allo sportello                                                                                                    |                         |                               | Benvenuto MARIO ROSS   | 51 Profilo utente Esci     |  |  |  |  |  |
|----------------------------------------------------------------------------------------------------|----------------------------------------------------------------------------------------------------|-------------------------|-------------------------------|------------------------|----------------------------|--|--|--|--|--|
| Portale D                                                                                                    | emo SUAP                                                                                                    | cerca nel sito          | Q                             |                        |                            |  |  |  |  |  |
| Procedimenti e 🗸 🗸                                                                                                    | Consultazione<br>pratiche                                                                                                    | Documenti<br>Pubblicati | Conferenze di Servizi<br>SUAP | Riservato agli<br>Enti | Calendario<br>prenotazioni |  |  |  |  |  |
| Home  → Gestione Gruppo                                                                                                    |                                                                                                    |                         |                               |                        |                            |  |  |  |  |  |
| In questa pagina è possibi<br>Nella prima parte è defini<br>vuota vuol dire che il grup<br>Nella seconda parte è pos<br>Codice Fiscale Proprietario | In questa pagina è possibile gestire gli utenti che possono operare nel vostro gruppo.<br>Nella prima parte è definita la descrizione e il periodo di validità del gruppo che è possibile modificare premendo il bottone Modifica Dati Gruppo. Se la data fine validità è vuota vuol dire che il gruppo non ha scadenza ed è sempre attivo.<br>Nella seconda parte è possibile inserire il codice fiscale degli utenti da abilitare premendo il bottone Aggiungi Membri al Gruppo. Codice Fiscale Proprietario RSSMRA12A34B567C |                         |                               |                        |                            |  |  |  |  |  |
| Descrizione *                                                                                                    | Gruppo dell'utente RSSMRA1                                                                                                    | 12A34B567C              |                               |                        |                            |  |  |  |  |  |
| Data Inizio Validità *                                                                                                    | 01/01/2023 Data Fine                                                                                                    | 2 Validità              |                               |                        |                            |  |  |  |  |  |
|                                                                                                    |                                                                                                    | 🖊 Modifica D            | ati Gruppo                    |                        |                            |  |  |  |  |  |
| NESSUN MEMBRO PRESENTE I                                                                                                    | NEL GRUPPO                                                                                                    |                         |                               |                        |                            |  |  |  |  |  |
|                                                                                                    |                                                                                                    | 😫 Aggiungi Men          | nbri al Gruppo                |                        |                            |  |  |  |  |  |

Fig. 4: Schermata area personale

## Modificare i dati del gruppo

Cliccare il bottone **[Modifica Dati Gruppo]** (Fig. 4), nella maschera che viene visualizzata (Fig. 6) è possibile interagire con i seguenti campi:

- **Descrizione**: Modificare il nome che si vuole dare al gruppo
- Data Inizio Validità: Modificare la data di inizio validità del membro nel gruppo
- Data Fine Validità: Modificare l'eventuale data di fine validità del membro nel gruppo

Cliccare il bottone [Conferma] per salvare il nuovo membro nel gruppo.

| Por         | rtale Demo Pr                  | resentazione                                                          | Guida allo s                                                 | portello                                                                                                    |                                                                                                    |                                                                              | Benvenuto MARIO ROSS                                       | I Profilo utente                                    | Esci |
|-------------|--------------------------------|-----------------------------------------------------------------------|--------------------------------------------------------------|----------------------------------------------------------------------------------------------------|----------------------------------------------------------------------------------------------------|------------------------------------------------------------------------------|------------------------------------------------------------|-----------------------------------------------------|------|
| ę           | F                              | Portale                                                               | Demo                                                         | SUAP                                                                                                    |                                                                                                    |                                                                              | cerca nel sito                                             |                                                     | Q    |
| Pro<br>mo   | ocedimenti e<br>odulistica     | ~                                                                     | Consu<br>praticl                                             | Iltazione<br>he                                                                                                    | Documenti<br>Pubblicati                                                                            | Conferenze di Servizi<br>SUAP                                                | Riservato agli<br>Enti                                     | Calendario<br>prenotazioni                          |      |
| Но          | ome → Gestio                   | ne Gruppo                                                             |                                                              |                                                                                                    |                                                                                                    |                                                                              |                                                            |                                                     |      |
|             | Codice Fiscal<br>Descrizione * | uesta pagina<br>lità.<br>confermare le<br>e Proprietario<br>alidità * | ti del gru<br>è possibile n<br>modifiche p<br>Grupp<br>01/01 | uppo<br>nodificare la descrizio<br>premere il bottone Con<br>IRA12A34B567C<br>po dell'utente RSSMRA<br>1/2023 🖨 Data<br>onferma | ne del gruppo, la data di inizio<br>ferma se invece si desidera an<br>12A34B567C<br>IFine Validità | (solo se la data presente è uguale<br>nullare l'operazione e tornare alla pa | o successiva alla data odie<br>Igina precedente premere il | rna) e la data di fine<br>bottone <b>Indietro</b> . |      |
| Fig. 5: Scl | hermat                         | a area                                                                | perso                                                        | onale                                                                                                    |                                                                                                    |                                                                              |                                                            |                                                     |      |

## Aggiungere membri al gruppo

Cliccare il bottone **[Aggiungi Membri al Gruppo]** (Fig. 4), nella maschera che viene visualizzata (Fig. 6) compilare i seguenti campi:

- **Codice Fiscale**: Inserire il Codice Fiscale dell'utente da abilitare (se nell'utente principale è stata indicata la partita IVA ad esempio dello studio tecnico, in questo campo si può andare ad indicare il codice fiscale in modo da gestire l'utente anche accedendo con SPID). **ATTENZIONE:** Inserendo un codice fiscale errato l'utente abilitato non potrà accedere al gruppo.
- Data Inizio Validità: Selezionare la data di inizio validità del membro nel gruppo
- Data Fine Validità: Selezionare l'eventuale data di fine validità del membro nel gruppo
- Limita la visibilità delle richieste online all'interno del gruppo: Valorizzare il flag se

Cliccare il bottone **[Conferma]** per salvare il nuovo membro nel gruppo.

Last update: 2023/10/12 16:04

 $guide: suapsue: gestione\_gruppi \ https://wiki.nuvolaitalsoft.it/doku.php?id=guide: suapsue: gestione\_gruppi \ event in the suapsue: gestione\_gruppi \ event in the$ 

| Portale Demo Presentazion                                                                                                    | e Guida allo sportello                            |                                               |                               | Benvenuto MARIO ROSS   | il Profilo utente Esci     |  |  |  |
|----------------------------------------------------------------------------------------------------|---------------------------------------------------|-----------------------------------------------|-------------------------------|------------------------|----------------------------|--|--|--|
| . Portal                                                                                                    | le Demo SUAP                                      | cerca nel sito                                | Q                             |                        |                            |  |  |  |
| Procedimenti e<br>modulistica                                                                                                    | Consultazione<br>Pratiche                         | Documenti<br>Pubblicati                       | Conferenze di Servizi<br>SUAP | Riservato agli<br>Enti | Calendario<br>prenotazioni |  |  |  |
| Home → Gestione Grupp                                                                                                    | 0                                                 |                                               |                               |                        |                            |  |  |  |
| Si sta aggiungendo un membro nel Gruppo: Gruppo dell'utente RSSMRA12A34B567C In questa pagina è possibile aggiungere un nuovo utente abilitato ad operare nel vostro gruppo. Inserire il codice fiscale del soggetto da abilitare, la data di inizio validità e l'eventuale data fine validità, se quest'ultima viene lasciata vuota l'abilitazione sarà sempre attiva. Cliccare il tasto Conferma per aggiungere l'utente. Se si desidera annullare l'operazione e tornare alla pagina precedente premere il bottone Indietro |                                                   |                                               |                               |                        |                            |  |  |  |
| Codice Fiscale *<br>Data Inizio Validità *                                                                                                    | 12/10/2023 🖬 Data Fine V                          | alidită 👘                                     |                               |                        |                            |  |  |  |
|                                                                                                    | Limita la visibilità delle richies     + Conferma | ste online all'interno del gruppo<br>Indietro |                               |                        |                            |  |  |  |

Fig. 6: Schermata area personale

| https://wiki.nuvolaitalsoft.it/ - wiki                                                                     |  |
|----------------------------------------------------------------------------------------------------|--|
| Permanent link:<br>https://wiki.nuvolaitalsoft.it/doku.php?id=guide:suapsue:gestione_gruppi&rev=1697126680 |  |
| Last update: 2023/10/12 16:04                                                                              |  |